## TRACCE IDONEITA' INFORMATICA:

## PROVA DI INFORMATICA N.1 – TRACCIA ESTRATTA

- **Creare** sul Desktop una cartella denominata "*candidato\_cognome\_nome*" (nota: cognome e nome del candidato)
- Creare un documento tramite l'elaboratore di testi "WordPad" con le seguenti caratteristiche:
  - Impostazione pagina:
    - 1- margine sinistro e destro: "2 cm"
    - 2- margine superiore e inferiore "3 cm"
  - Carattere:
    - "Calibri" dimensione "12,5"
  - impostazione del paragrafo:
    - 1- giustificato
    - 2- interlinea valore "1,5"
  - Trascrivere scrupolosamente il seguente testo:

**WordPad** è un programma creato da *Microsoft* che viene incluso nel paccheto *Windows* a partire da <u>Windows 95</u>, e consente di creare testi semplici a formattazione elementare.

WordPad è un elaboratore di testi di base utilizzato da milioni di persone in tutto il mondo.

- Salvare il file con estensione RTF, nella propria cartella del candidato, nominandolo come segue:"Prova1"
- Chiudere il file
- Aprire il medesimo file con l'applicativo gestione testi "Microsoft Word"
- Effettuare il controllo ortografico
- Salvare nella propria cartella il file con estensione PDF
- Stampare il documento;
- Chiudere il file

PROVA DI INFORMATICA N. 2 - TRACCIA NON ESTRATTA

- **Creare** sul Desktop una cartella denominata "*candidato\_cognome\_nome*" (nota: mettere il proprio cognome e nome)
- Aprire Excel
- Dalla cella "B2" in ordine di colonna, inserire a scelta libera una sequenza di numeri, alcuni anche con parte decimale, fino alla cella "B14"
- Calcolare la sommatoria in cella "B15" usando la funzione SOMMA

- Formattare la cella in grassetto e con carattere "Calibri" corpo 11
- Impostare le celle in formato "Valuta Euro" con migliaia separate da punto e con 2 cifre decimali
- applicare un bordo su tutti i lati in colore blu
- Aggiungere il Foglio2;
- Passare al Foglio2
- scrivere un valore numerico con 3 decimali nelle celle "A1" e "A2"
- nella cella "A3" scrivere la formula che calcola il "prodotto" di tali valori
- Formattare le celle come "Numero", con migliaia separate da punto e con 3 cifre decimali.
- Salvare il File con il nome "Prova2" nella propria cartella nominata con "candidato\_cognome\_nome"